## IWble 工具烧录域名操作

1、在手表快捷菜单-->设置-->蓝牙模式,先将手表进入蓝牙模式

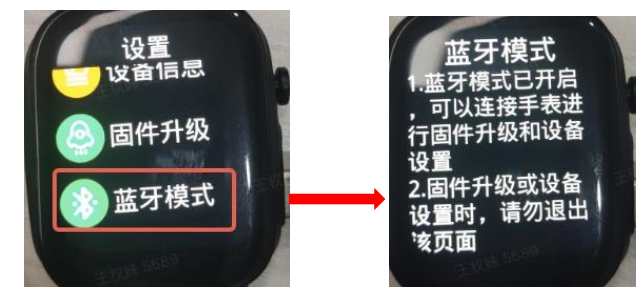

2、安装我们提供的 apk 安装包

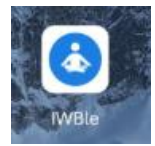

3、安装成功后打开 app 是显示空白,点击右上角;按钮,显示菜单

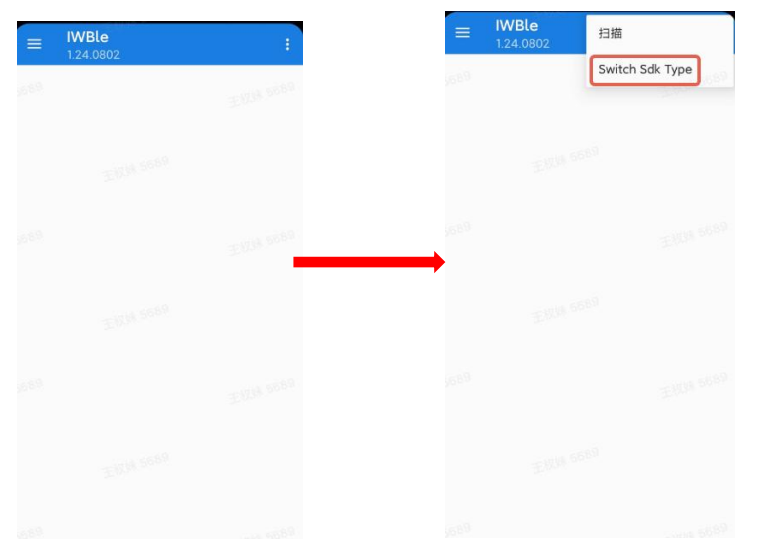

4、点击 Switch Sdk Type,选择 PROTOBUF 协议

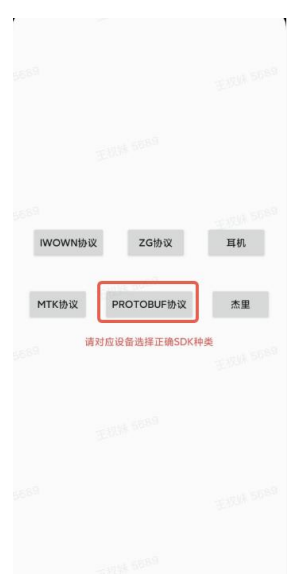

5、选择后, APP 会返回到上一页, 再点击右上角 按钮, 选择扫描

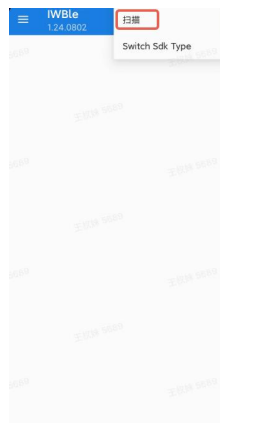

6、进入蓝牙搜索页面,点击设备蓝牙名称进行连接,连接成功后进入设备页面

| ← 扫描         |                                 | = 1.24.0802                                                   |  |
|--------------|---------------------------------|---------------------------------------------------------------|--|
| F1PLUS-9023  | -51 >                           | 设备                                                            |  |
| F1PLUS-4711  | -56 >                           | 设备名称:H102C-3728<br>设备地址:50:C0:F0:EB:35:15<br>连接状态:连接<br>由地:18 |  |
| D H102E-3135 | -58 >                           | 版本:54.2.0.8<br>model:H102CN<br>sn:H102CX100240R01000011       |  |
| H102C-3728   | -60 :                           | 心家                                                            |  |
| ZP100-D10F   | -62 >                           | 心率:0<br>一····································                 |  |
| F1PLUS-8181  | -63 >                           | 睡眠                                                            |  |
| F1PLUS-0663  | -66 >                           | 总睡眠时长:0h0min<br>% 浅睡眠时长:0h0min<br>深睡眠时长:0h0min                |  |
| F1PLUS-3061  | ± <sup>1038</sup> 6689<br>−69 > |                                                               |  |
| VS-D1-5DFE03 | -72 >                           | 表盘设置                                                          |  |
| Con-4851     | -72 >                           | 中医数据                                                          |  |
| - 0          |                                 |                                                               |  |

7、点击设备,进入手环设置页面,选择数据上传地址

| 手环设置               | 数据上传地址    |   |
|--------------------|-----------|---|
| )<br>动提醒体验模式       | 请输入地址     |   |
| 坐機罐 > -====== >    | 42<br>(4) | ¥ |
|                    | Q.        | 2 |
|                    |           |   |
| -健润量健康 >           |           |   |
| 数据上传地址 王四法 5589    | <b></b>   |   |
| B皮单位 >             |           |   |
|                    |           |   |
| 豊用手 >              |           |   |
| 音言 王 (13)3 55355   |           |   |
| <b>周件升级</b>        |           |   |
| ₽₩ >               |           |   |
| 2置通讯录 (10)3 5550 > |           |   |

8、进入域名更改地址页面,将新的域名输入到地址框或者进行粘贴,输入成功后,点击发送, app 提示发送成功就是写入完成,需要将手表重启,重启后在后台确认能否收到设备数据上传。